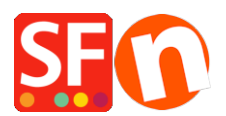

Base de conocimiento > Inicio > Registering your ShopFactory software with a new Activation Key or with an existing account

### **Registering your ShopFactory software with a new Activation Key or with an existing account**

Merliza N. - 2021-09-06 - <u>Inicio</u>

# 1: Register ShopFactory with a new activation key and generate a new ShopFactory account

- To activate ShopFactory, select "I have an activation key" option
- Enter your new activation key -> click Continue
- At the Account Settings section, select your Currency and update your ShopFactory hosting address if needed

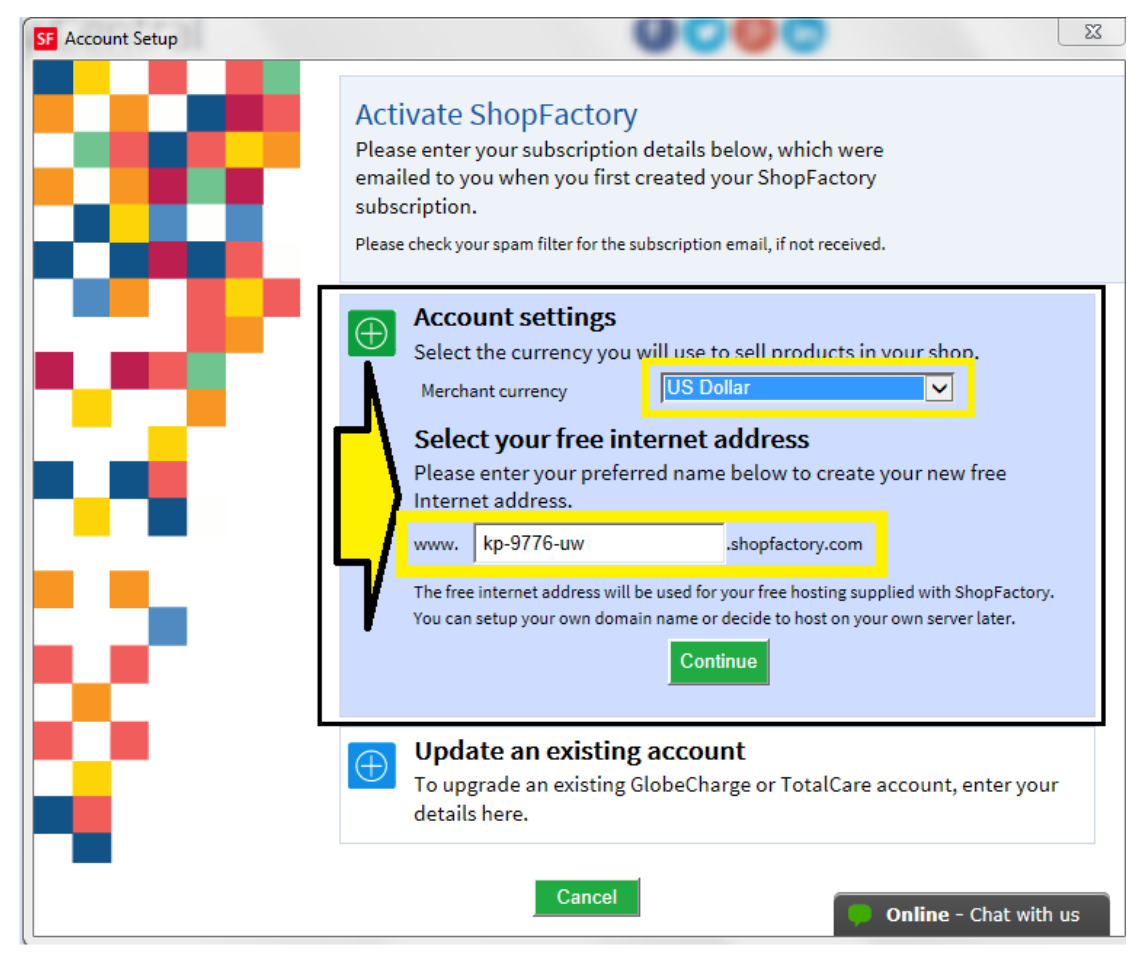

- Click Continue

- Your new ShopFactory account details will be displayed. Click Finish button

**Note:** An "Account Created" email will be sent out to your inbox. Keep a copy of your ShopFactory account details. You can change your password at a later stage by clicking on MY ORDERS in ShopFactory Central page -> Account -> Profile. When a password is changed, ShopFactory will ask you to register the software again. You'll have to enter your existing username and new password (see item #3 below).

If you have inadvertently generated a new account instead of converting your existing ShopFactory account as

specified in item #2 below, please contact registrations@3d3.com and request to cancel the new account and convert your existing account instead - provide your old username so it will be quicker for ShopFactory Support to assist you.

## **2:** Register ShopFactory with a new activation key to convert an existing account

*Note:* Activation key can only be used once. If you have previously generated a ShopFactory username and password, then you need to register using the "I have a username and password" option - follow steps in item #3 below

- To activate ShopFactory, select "I have an activation key" option
- Enter your new activation key -> click Continue

Important: Select then 2nd option "Update an existing account"

- Enter your existing username and password

| SF Account Setup | 0                                                                                                    | 000                                                                                                    | ×            |
|------------------|----------------------------------------------------------------------------------------------------|----------------------------------------------------------------------------------------------------|--------------|
|                  | Activate ShopFactory<br>Please enter your subscription deta<br>emailed to you when you first creat<br>subscription.<br>Please check your spam filter for the subscr | ails below, which were<br>ted your ShopFactory<br>iption email, if not received.                                                                                                    |              |
|                  | Account settings<br>Select the currency you will a<br>Dydate an existing account<br>of Update an existing Globe<br>details here.<br>Username<br>Password            | <ul> <li>Account settings<br/>Select the currency you will use to sell products in your shop.</li> <li>Update an existing account<br/>To upgrade an existing GlobeCharge or TotalCare account, enter your<br/>details here.<br/>Username</li> <li>Password</li> <li>Continue</li> </ul> |              |
|                  | Cancel                                                                                                    | Online -                                                                                                    | Chat with us |

- Click Continue. Click Finish

#### 3: Register ShopFactory with an existing username and password

- To activate ShopFactory, select "I have a username and password" option

- Enter your existing username and password

| SE Account Setup                        | ×                                                                                                    |  |  |
|-----------------------------------------|----------------------------------------------------------------------------------------------------|--|--|
|                                         | Activate ShopFactory<br>Please enter your subscription details below, which were<br>emailed to you when you first created your ShopFactory<br>subscription.<br>Please check your spam filter for the subscription email, if not received. |  |  |
| - AN - AN - AN - AN - AN - AN - AN - AN | Click here to enter your one time activation code.                                                                                                    |  |  |
|                                         | I have a user name and password   Enter your user name and password to activate ShopFactory again.   Username   Password     Continue                                                                                                    |  |  |
|                                         | Cancel Online - Chat with us                                                                                                    |  |  |

- Click Continue
- Click Finish

#### **Forgotten password?**

If you have forgotten your pasword, you can  $\underline{reset\ your\ password}$ 

 $Or \ click \ on \ this \ link \ \underline{https://tc.shopfactory.com/html/en-us/new\_lost\_password.html}$ 

### Enter the account details in the shop orders:

- Click **ShopFactory Cloud** menu -> Change ShopFactory Cloud account for this shop

Ensure your shop is using the correct account details, enter your active username and password

| ShopFactory Cloud | l Login   |  |
|-------------------|-----------|--|
| Account Details   |           |  |
| User name         | test-shop |  |
| Password          | •••••     |  |
|                   | OK Cancel |  |

- Click OK

- Go through the Payment methods accepted wizard from the Central dropdown -> click Next -> Next -> until Finish.

- Publish your shop again so the changes are uploaded online by clicking Publish -> Publish website on the net -> Publish